## Stručný návod na použitie videokonferenčného SW eZuce Vibe

Na realizovanie vzdialenej výučby má UPJŠ LF k dispozícii okrem aplikácie MS Teams aj aplikáciu eZuce Vibe. Táto je primárne zameraná na realizácie videokonferencií, má preto oproti MS Teams prepracovanejšie možnosti ovládania prenosu obrazu a zvuku a spravovania vzájomnej interakcie medzi prednášajúcim a poslucháčmi. Oproti MS Teams jej chýba možnosť spravovania a distribúcie samotných výučbových materiálov. Tie je potrebné doručovať študentom inou formou. eZuce Vibe je možné používať v prostredí MS WINDOWS 64bit, Mac OS a Android.

Pred samotným uskutočnením akcie je potrebné v určitom predstihu kontaktovať pracovníka ÚLI LF UPJŠ (Ing. Vladimír Medvec), ktorý pre Vás na požadovaný termín zabezpečí vytvorenie virtuálnej konferenčnej miestnosti a pomôže Vám s jej využívaním.

Aj keď je prístup do konferenčnej miestnosti možný aj cez rozhranie webového prehliadača, pre plné využitie výhod tohto systému je odporúčané z adresy <u>https://ezuce.com/downloads-ezuce/</u> stiahnuť a nainštalovať VIBE klienta. Potrebné príslušenstvo je samozrejme funkčná kamera a mikrofón. Je možné prednášať iba s mikrofónom, ale študenti Vás nebudú vidieť. Prezentácia obsahu Vašej obrazovky je dostupná stále.

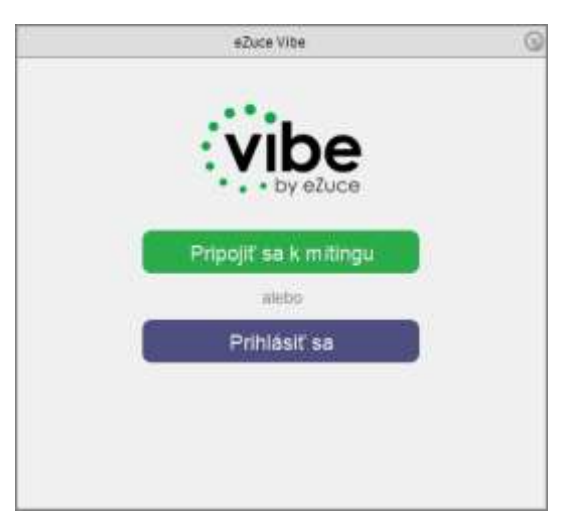

Po spustení klienta sa zobrazí nasledujúce okno:

Vyberte voľbu "Pripojiť sa k mítingu". Zobrazí sa prihlasovacia obrazovka:

|                    | Pripojit sa k mitingu  |  |
|--------------------|------------------------|--|
| Testr              | neeting [6578962102]   |  |
|                    | Meno                   |  |
| eMad               | ová adresa (nepovinná) |  |
| Pamätaf moje me    | no pre budúce mitingy  |  |
| Zapnúť mikrofón p  | ri vstupe do mítingu   |  |
| 🗌 Zapnúť kameru pr | i vstupe do mítingu    |  |
|                    | Test audia             |  |
|                    | Papojil                |  |
| 12                 |                        |  |

Do prvého poľa zadajte číslo mítingu, ktoré Vám poskytne Ing. Vladimír Medvec. Pre zoznámenie sa s programom ho môžete ponechať predvolené. Do druhého poľa zadajte meno, pod

ktorým budete viditeľný(á) vo virtuálnej miestnosti. Ostatné voľby vyberte podľa Vašich preferencií. V samotnom mítingu sa dajú tieto možnosti dodatočne meniť (zapnúť/vypnúť).

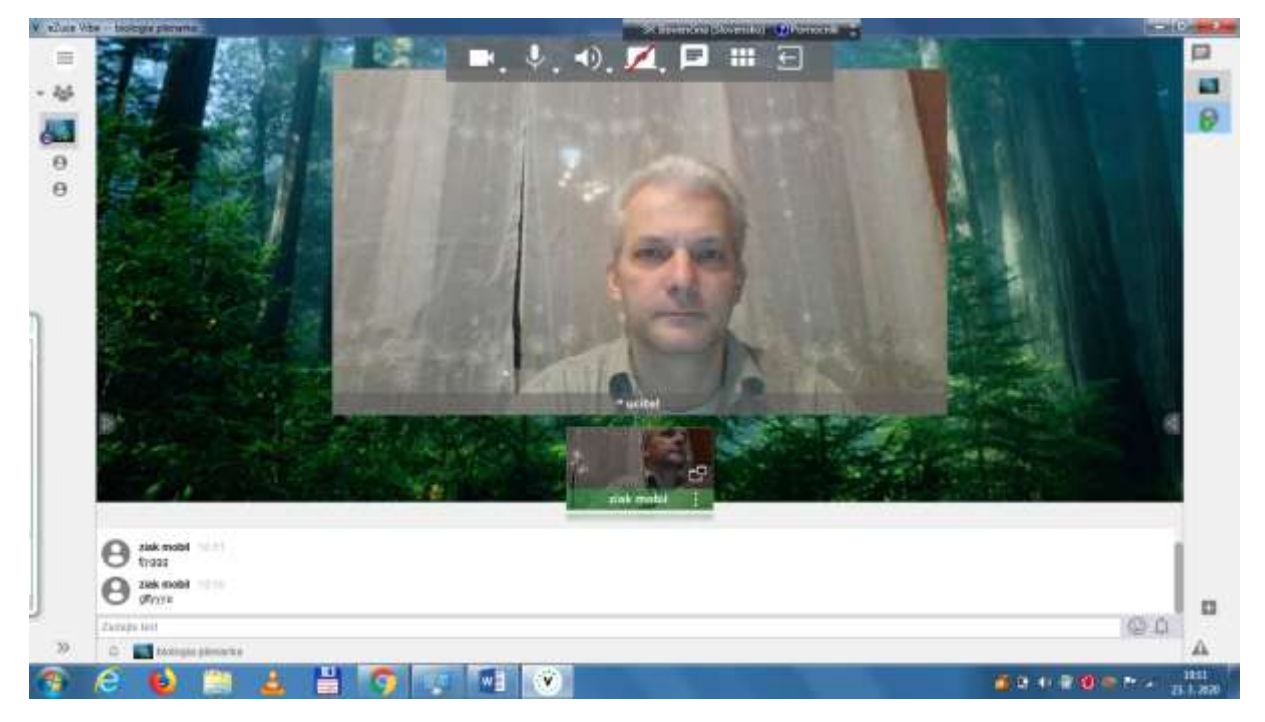

Po úspešnom prihlásení uvidíte obrazovku virtuálneho mítingu (miestnosti):

V hornom menu sú umiestnené základné ikony pre ovládanie:

- kamery
- mikrofónu
- reproduktora
- zdieľanej plochy
- chatu
- spôsobu zobrazenia
- opustenie mítingu

V ľavom zvislom páse sa zobrazujú účastníci mítingu. Po voľbe konkrétneho účastníka sa sprístupnia ďalšie možnosti ako súkromný chat s účastníkom alebo súkromný rozhovor s týmto účastníkom. Pre vyučujúceho aj možnosť udeľovať a odoberať slovo iným účastníkom mítingu.

V dolnom páse je okno chatu.

Podrobný návod získate výberom položky "Pomoc" -> "Dokumentácia" v menu v ľavom hornom rohu. Je písaný jednoduchou angličtinou.

Účastníci, ktorí budú pristupovať k mítingu cez Android zariadenie, si musia nainštalovať z Google Play aplikáciu eZuceVibe. Prihlásenie je intuitívne, rovnako ako obsluha.

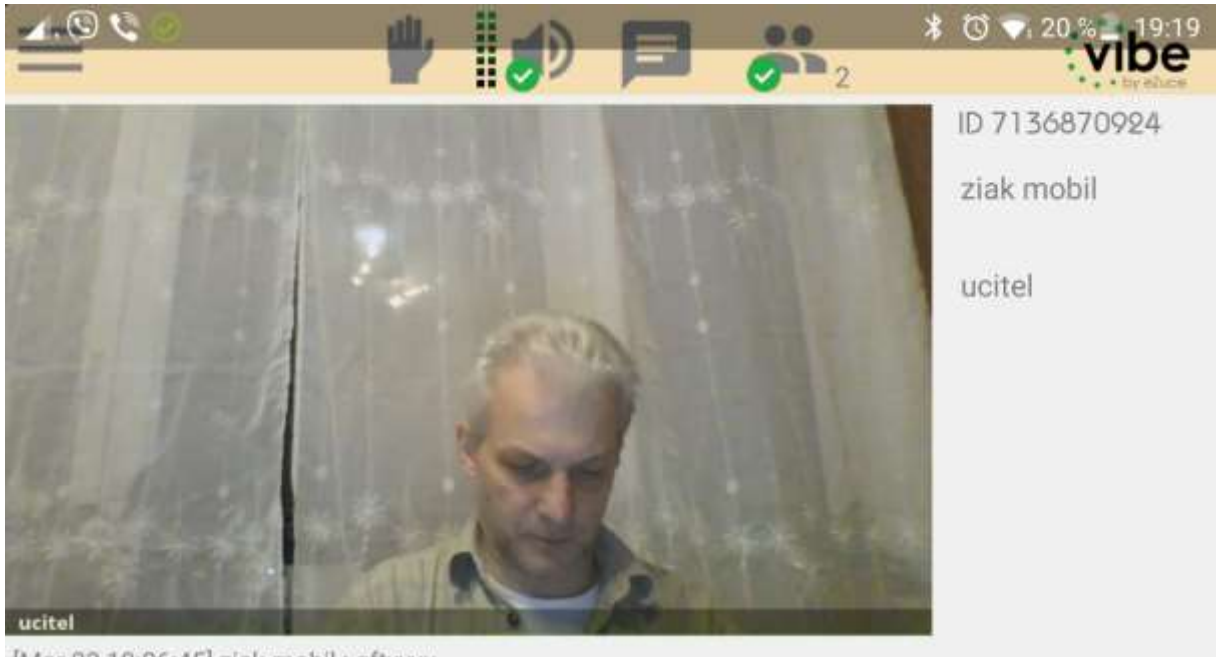

[Mar 23 19:06:45] ziak mobil : gftyyyu

V prípade záujmu o audiovstup do mítingu je potrebné stlačiť ikonu ruky, ktorá funguje ako klasické prihlásenie sa o slovo. Vyučujúci následne povolí účastníkovi hlasový a obrazový vstup do mítingu. To platí aj pre pripojenie k mítingu cez PC. Účastníci cez Android nemajú možnosť zdieľať plochu.

Prípadné otázky Vám zodpovie Ing. Vladimír Medvec.

Kontakt a technická podpora: Ing. Vladimír Medvec Ústav lekárskej informatiky UPJŠ LF Trieda SNP 1 040 11 Košice <u>vladimir.medvec@upjs.sk</u> VoIP: (+421 55) 234 3324 mob. 0905 269 213